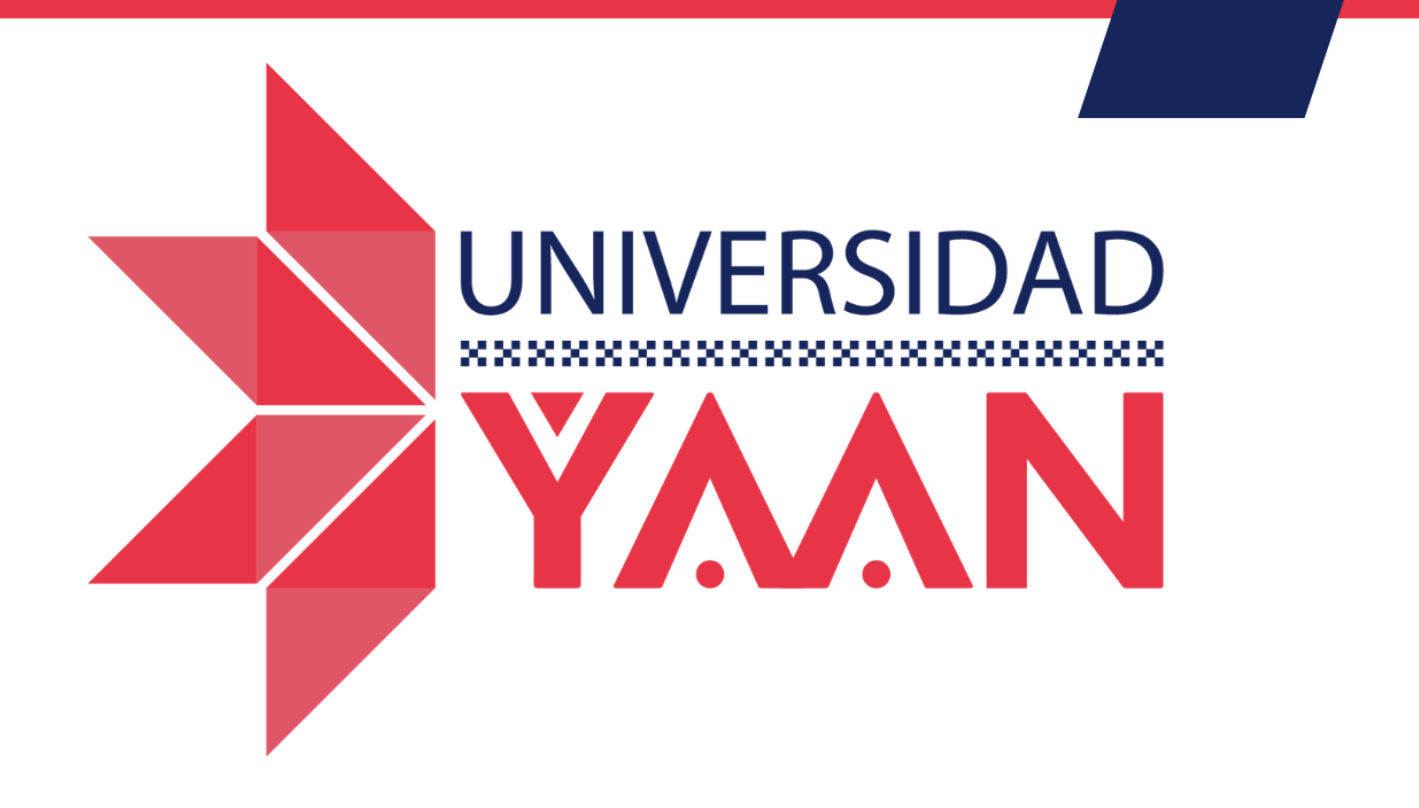

# MANUAL PARA DOCENTES

¿Cómo proteger mi cuenta institucional?

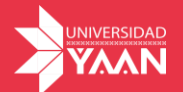

### ¿Cómo proteger mi cuenta institucional?

Con la finalidad de garantizar que tu cuenta institucional sea 100% segura es necesario activar la verificación de 2 pasos, esto te permitirá blindar tu cuenta con tu número telefónico y sólo permitir conexiones seguras.

1. Para poderlo habilitar debes dirigirte a Google. https://www.google.com/

|                        | Google                                    |              | G Accade a Google<br>Guarda tas contraseñas de forma<br>segura con tu Cuenta de Google<br>No acceder Acceder                                                                                                    |
|------------------------|-------------------------------------------|--------------|----------------------------------------------------------------------------------------------------|
|                        | Q, Buscar roo Google - Vax a tener samte- | • 3          |                                                                                                    |
|                        | biscur con coogre voy a tener suerte      |              |                                                                                                    |
|                        |                                           |              |                                                                                                    |
|                        |                                           |              |                                                                                                    |
|                        |                                           |              |                                                                                                    |
|                        |                                           |              |                                                                                                    |
|                        |                                           |              |                                                                                                    |
|                        |                                           |              |                                                                                                    |
| ete hacia la esquina : | superior derecha y dar cli                | c en acceder |                                                                                                    |
| ete hacia la esquina s | superior derecha y dar cli                | c en acceder | A) 다 다 6 @ %                                                                                                    |
| ete hacia la esquina : | superior derecha y dar cli                | c en acceder | A <sup>1</sup> 습 다 않 현 원<br>Gmail Imágenes 🗰 Accede                                                                                                    |
| ete hacia la esquina : | superior derecha y dar cli                | c en acceder | A <sup>1</sup> ☆ 印 않 砲 약<br>Gmail Imágenes III Accede<br>Accede a Google                                                                                                    |
| ete hacia la esquina s | superior derecha y dar cli                | c en acceder | A <sup>h</sup> CD f≥ TD % <sup>2</sup> Gmail Imágenes III Accede   Accede a Google Guarda tus contraseñas de forma segura con tu Cuenta de Google                                                                                                    |
| ete hacia la esquina : | superior derecha y dar cli                | c en acceder | A <sup>h</sup> ☆ CD ☆ ☆ ♀   Gmail Imágenes … Accede   Accede a Google Guarda tus contraseñas de forma segura con tu Cuenta de Google No acceder Acceder                                                                                                    |
| ete hacia la esquina s | superior derecha y dar cli                | c en acceder | A <sup>h</sup> ☆ ① ☆ = ☆   Gmail Imágenes … Accede   Accede a Google Guarda tus contraseñas de forma segura con tu Cuenta de Google No acceder Acceder                                                                                                    |
| ete hacia la esquina s | superior derecha y dar cli                | c en acceder | A <sup>h</sup> C C C C C C C C C C C C C C C C C C C C C C C C C C C C C C C C C C C C C C C C C C C C C C C C C C C C C C C C C C C C C C C C C C C C C C C C C C C C C C C C C C C C C C C C C C C C C C C C C C C C C C C C C C C C C C C C C C C C C C |
| ete hacia la esquina s | superior derecha y dar cli                | c en acceder | A <sup>h</sup> ☆ ① ☆ = ☆   Gmail Imágenes … Accede   Accede a Google Guarda tus contraseñas de forma segura con tu Cuenta de Google No acceder Acceder   No acceder Acceder Acceder Acceder                                                                |

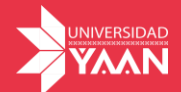

3. Una vez que hayas iniciado sesión, nuevamente dirígete a la esquina superior derecha da clic en la inicial de tu nombre, posteriormente da clic en "Administrar tu cuenta de Google".

| Gmail Imágenes                                                 | ***       | A |
|----------------------------------------------------------------|-----------|---|
| alumno@universidadyaan.mx<br>Administrador: universidadyaan.mx |           | × |
| A                                                              |           |   |
| ¡Hola, Alumno !                                                |           |   |
| Administrar tu Cuenta de Google                                | $\supset$ |   |
| ! Acciones recomendadas                                        |           |   |
| Mostrar más cuentas                                            |           |   |

#### 4. Dentro de la configuración da clic en "Seguridad"

| Goo | ogle Cuenta           | Q     | Buscar en la Cuenta de Google |                                                                                                    |                                                                                  |                                                                             |  |
|-----|-----------------------|-------|-------------------------------|----------------------------------------------------------------------------------------------------|----------------------------------------------------------------------------------|-----------------------------------------------------------------------------|--|
| ٢   | Página principal      |       |                               |                                                                                                    |                                                                                  |                                                                             |  |
| Ē   | Información personal  |       |                               | Bienvenido, Alumno Prueba   Administra tu información y las opciones de privacidad y seguridad a fin de que Google sea más relevante para ti.<br>Más información ③ |                                                                                  |                                                                             |  |
| ۲   | Datos y privacidad    |       |                               |                                                                                                    |                                                                                  |                                                                             |  |
| ⋳   | Seguridad             |       |                               |                                                                                                    |                                                                                  |                                                                             |  |
| ත   | Personas y uso compa  | rtido |                               |                                                                                                    |                                                                                  |                                                                             |  |
|     | Pagos y suscripciones |       |                               |                                                                                                    |                                                                                  |                                                                             |  |
| Ĵ   | Información           |       |                               | Trans                                                                                                    | ferir tu contenio<br>Transfiere los archivos<br>nico y Google Drive a o<br>Comen | do<br>de tu correo electró-<br>tra cuenta de Google<br>zar la transferencia |  |

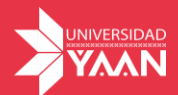

| 5. | Dirígete | a la | opción | "Verificación | en 2 | pasos" |
|----|----------|------|--------|---------------|------|--------|
|----|----------|------|--------|---------------|------|--------|

| ٢          | Página principal          | Seguridad                                                                                                    |                                                                                        |   |  |
|------------|---------------------------|----------------------------------------------------------------------------------------------------|----------------------------------------------------------------------------------------|---|--|
| L.         | Información personal      | Configuración y recomendaciones para ayudarte a proteger tu cuenta                                                         |                                                                                        |   |  |
| ۲          | Datos y privacidad        | Tienes recomendaciones de seguridad                                                                                        |                                                                                        |   |  |
| ⋳          | Seguridad                 | Se encontraron acciones recomendadas en la Verificación de                                                                 |                                                                                        |   |  |
| න          | Personas y uso compartido | seguridad.                                                                                                    |                                                                                        |   |  |
|            | Pagos y suscripciones     |                                                                                                    |                                                                                        |   |  |
| <b>(</b> ) | Información               | Proteger tu cuenta                                                                                                    |                                                                                        |   |  |
|            |                           | Actividad de seguridad reciente<br>Nuevo acceso en Windows<br>Nuevo acceso en Windows<br>Revisar la actividad de seguridad | 4:01p.m.<br>23 abr                                                                     | > |  |
|            |                           | Cómo acceder a Google<br>Mantén esta información actualizada para asegurarte de que s<br>② Verificación en 2 pasos         | iempre puedas acceder a tu Cuenta de Google<br>Se desactivó la Veríficación en 2 pasos | > |  |

#### 6. Para iniciar la configuración da clic en comenzar

← Verificación en 2 pasos

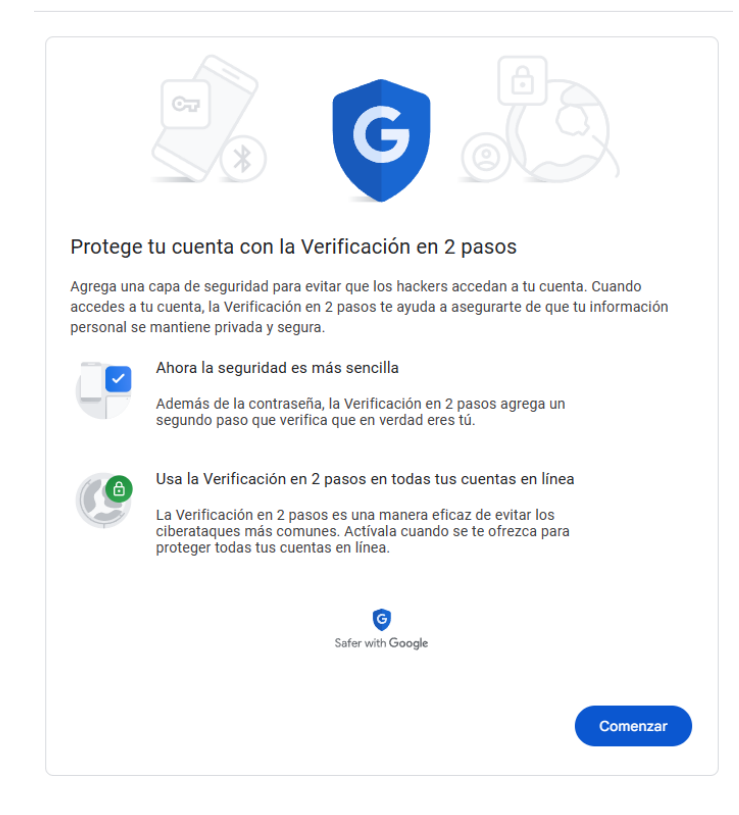

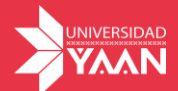

7. Ahora debes ingresar el número telefónico donde te llegara un código de verificación, puedes elegir que el código te llegue como mensaje de texto o llamada, da clic en siguiente

Importante: El número debe estar activo.

← Verificación en 2 pasos

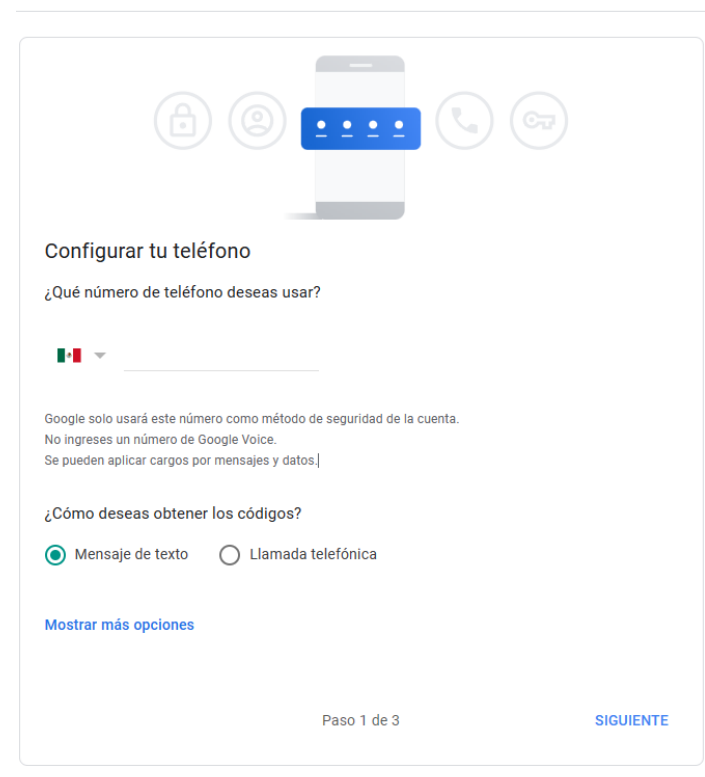

8. Una vez que elijas la opción, digita el código de seguridad que te enviaron

|                                                                            | © ••••• (\$                                            |                   |
|----------------------------------------------------------------------------|--------------------------------------------------------|-------------------|
| Confirma que func<br>Google acaba de enviar ur<br>Ingresar el código<br>28 | iona<br>In mensaje de texto con un código de verificad | ción al <b>55</b> |
| ¿No lo recibiste?Volver a                                                  | enviar                                                 |                   |
| ATRÁS                                                                      | Paso 2 de 3                                            | SIGUIENTE         |

← Verificación en 2 pasos

Página | 4

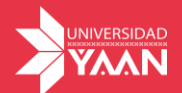

Listo, ahora tu cuenta estará más segura, cada que inicies sesión en dispositivos nuevos te solicitará el código de verificación

## Verificación en 2 pasos

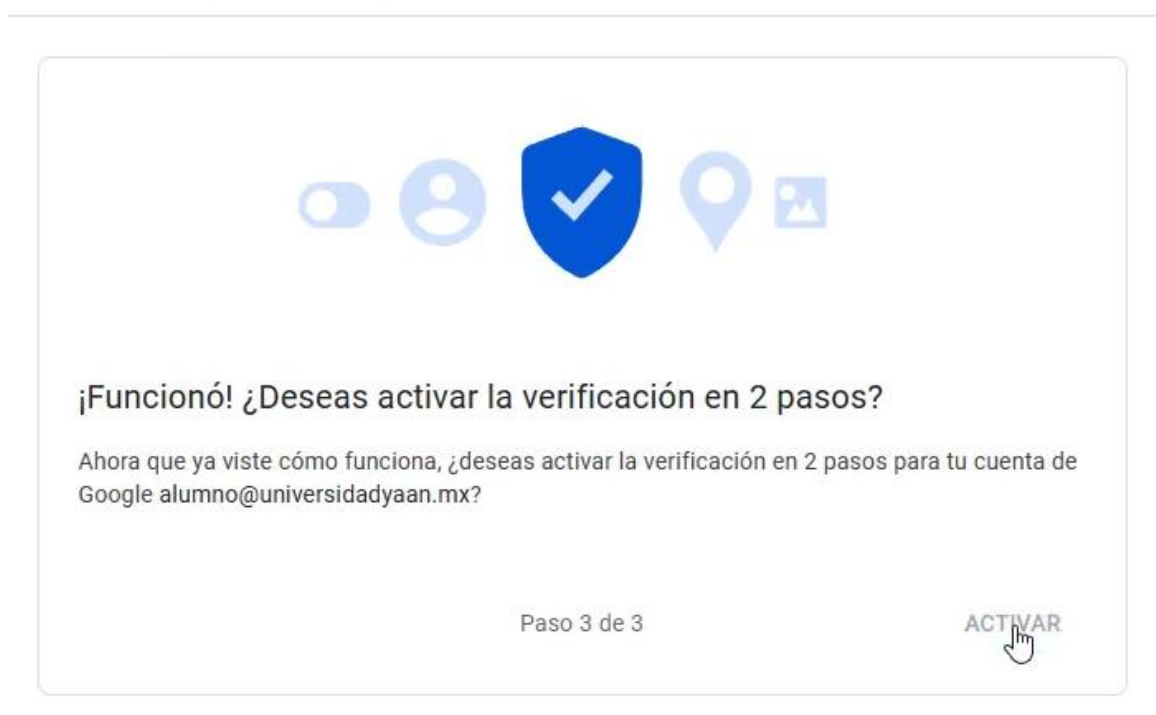

Importante, para cualquier duda o reporte de seguridad, puedes contactarnos a los siguientes correos:

ernesto.moncivais@universidadyaan.mx

soporteti@universidadyaan.mx